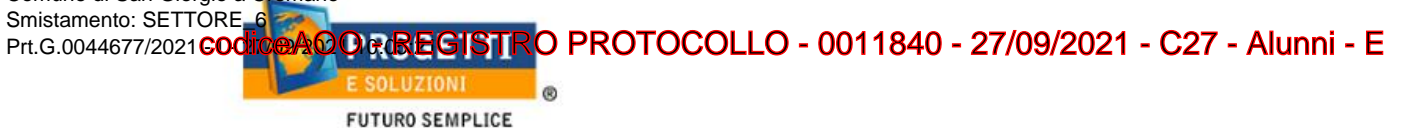

# **COMUNE DI SAN GIORGIO A CREMANO**

## Guida operativa per l'iscrizione al servizio MENSA SCOLASTICA

Utilizzare il link presente sul sito istituzionale: https://www.schoolesuite.it/default1/sgcremano

#### PROCEDURA DI ACCESSO PER GENITORI GIA' ISCRITTI:

Comune di San Giorgio a Cremano

Utilizzare le stesse credenziali dell'app "SPAZIO SCUOLA" nel caso siate in possesso per i vostri figli del codice PAN (codice identificativo dell'alunno)

| Spazioscuola                        |
|-------------------------------------|
| Accesso<br>Utilizza il tuo account  |
| <br>Nome utente#                    |
| Password*                           |
| (lunghezza massima di 12 caratteri) |
| ACCEDI                              |
| Problemi con accesso                |
| Non hai un account? Registrati      |

In caso di smarrimento o dimenticanza delle credenziali, è possibile recuperarle tramite il link in basso alla schermata "Problemi con accesso".

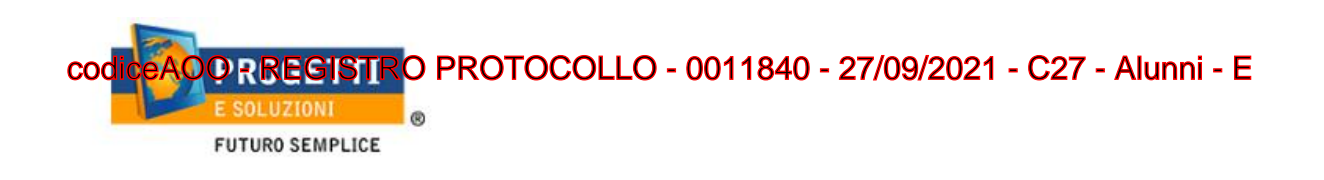

Sarà possibile recuperare le credenziali tramite l'inserimento di uno dei seguenti dati: indirizzo e-mail, codice fiscale dell'adulto dichiarante o username, e rispondendo alla domanda segreta.

| Recupero/Rigenerazione password                                                 |
|---------------------------------------------------------------------------------|
| Ricerca username per Indirizzo e-mail Qual è il nome del tuo animale domestico? |
| Conferma<br>Torna indietro                                                      |

Se i dati inseriti sono corretti, il sistema invierà alla mail di registrazione un messaggio con le nuove credenziali provvisorie di accesso.

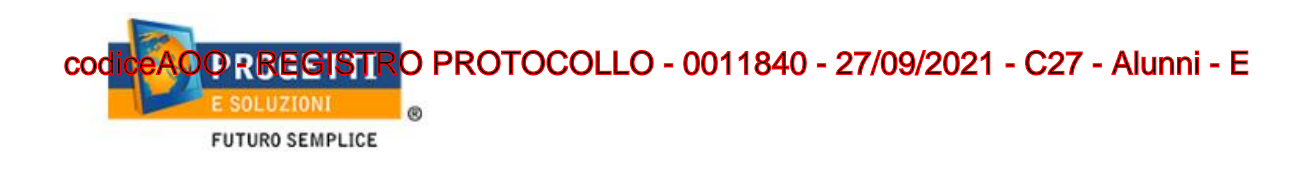

### PROCEDURA DI ACCESSO PER GENITORI NON REISTRATI:

Utilizzare la voce in fondo alla schermata "Registrati".

| Creazio                                                                               | ne nuovo utente (adulto)<br>Dati utente (adulto) |
|---------------------------------------------------------------------------------------|--------------------------------------------------|
| Codice fiscale*<br>SMPTZI80A01F205Q                                                   |                                                  |
| Nome*                                                                                 | Cognome*                                         |
| TIZIO                                                                                 | SEMPRONIO                                        |
| Cellulare                                                                             |                                                  |
| 3313313313313                                                                         |                                                  |
| E-mail*                                                                               |                                                  |
| TIZIOSEMPRONIO@LIVE.IT                                                                |                                                  |
|                                                                                       |                                                  |
|                                                                                       | Scegli Username e password                       |
| Username*                                                                             |                                                  |
| SEMPRONIO80                                                                           | Verifica disponibilità                           |
| Password*                                                                             | Digita ancora la password*                       |
| •••••                                                                                 |                                                  |
| Usa da 8 a 12 caratteri, sen:<br>combinazione di lettere, nu<br>(ad esempio !,\$,%,&) | za spazi usando una<br>meri e simboli speciali   |
|                                                                                       |                                                  |

Al termine della procedura di registrazione verrà inviata una mail all'indirizzo di posta inserito, con l'username creato, come promemoria.

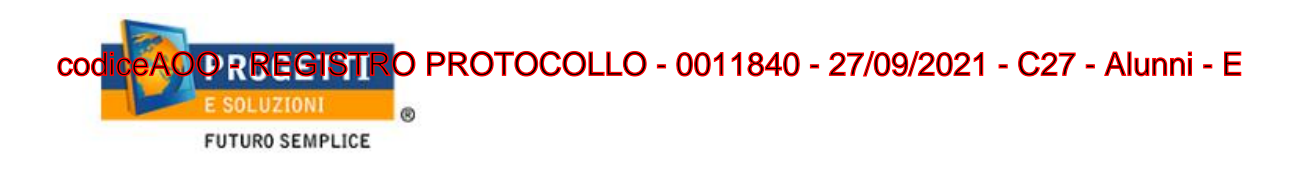

#### PROCEDURA DI ISCRIZIONE AL SERVIZIO:

1. Effettuato l'accesso, sarà possibile proseguire scegliendo la voce in alto a destra "Iscrizioni online".

| Menu principale      | Elenco Consumato | ori   |                           | Но      | me / Elenco Consumatori |
|----------------------|------------------|-------|---------------------------|---------|-------------------------|
| 📲 Elenco Consumatori |                  |       |                           |         |                         |
| Menù profilo         | Consumatori      | Saldo | Ultima Ricarica Categoria | Servizi | Dieta                   |

2. Nella schermata successiva, in caso di nuova iscrizione cliccare sul pulsante "Iscrivi un nuovo consumatore", altrimenti cliccare in corrispondenza del nome del bambino da iscrivere e cliccare "Avanti".

| Scelta del figlio/a |         |                       | Home / Scelta del figlio/a                                          |
|---------------------|---------|-----------------------|---------------------------------------------------------------------|
| Scelta del figlio/a |         |                       |                                                                     |
| Scegli Nome         | Cognome | Iscrizioni completate | Scegli il figlio/a da iscrivere cliccando a<br>sinistra per spunta. |
| INDISTRO            |         |                       |                                                                     |
| INDIETRO            |         | AVAN II               |                                                                     |

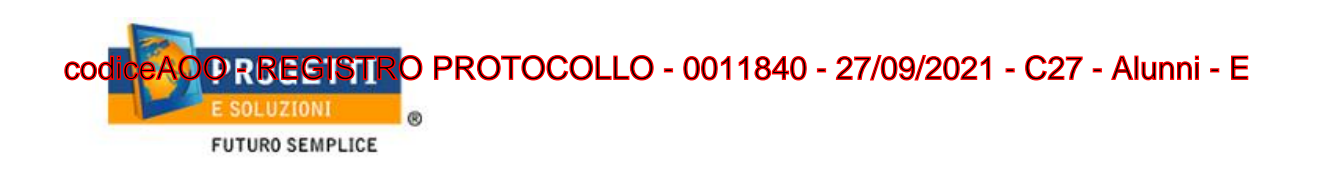

Inserire i dati anagrafici del proprio figlio (tutti i campi sono obbligatori), e cliccare su "Avanti":
 Dati anagrafici
 Home / Dati anagrafici

| ati anagrafici                                                          | Home / Dati anaş                                                                                                    |  |
|-------------------------------------------------------------------------|----------------------------------------------------------------------------------------------------|--|
| Dati anagrafici Figlio/a                                                |                                                                                                    |  |
| Figlio/a                                                                | 1. Figlio/a- Inserire i dati figlio/a .<br>2. Adulto/Genitore 1- Inserire i dati Genitore 1.                                                                                                    |  |
| Nome *                                                                  | 3. Adulto/Genitore 2 -Inserire i dati del Genitore 2 per : aggiungere<br>un altro numero di cellulare e per poter visualizzare i dati del<br>bambino sul portale Modulo Web Genitori , in caso contrario<br>spuntare "spunta qui se non ha riconosciuto il figlio/a" e                                                                                                    |  |
| Cognome *                                                               | 4. Inserire i dati anagrafici richiesti.<br>I campi con l'asterisco (*) sono obbligatori                                                                                                    |  |
| Codice fiscale *                                                        |                                                                                                    |  |
| Sesso: * ○ Maschio ○ Femmina ●(non indicato)                            |                                                                                                    |  |
| Data di nascita *                                                       |                                                                                                    |  |
| INDIETRO AVANT                                                          | TI CONTRACTOR OF THE TIME OF THE TIME OF THE T |  |
| Sesso: * O Maschio O Femmina O (non indicato) Data di nascita * NDIETRO | Π                                                                                                    |  |

4. Inserire i dati anagrafici del primo genitore (i campi con \* sono obbligatori) e cliccare su "Avanti".

| Adulto / Genitore 1                          | 1. Figlio/a- Inserire i dati figlio/a .<br>2. Adulto/Genitore 1- Inserire i dati Genitore 1.<br>2. Adulto/Genitore 2- Inserire i dati del Conitore 2-                                                                                                    |
|----------------------------------------------|----------------------------------------------------------------------------------------------------|
| Nome *                                       | 3. Aduito/Genitore 2 -inserire i dati dei Genitore 2 per : aggiunger<br>un altro numero di cellulare e per poter visualizzare i dati del<br>bambino sul portale Modulo Web Genitori, in caso contrario<br>spuntare "spunta qui se non ha riconosciuto il figlio/a" e |
| Cognome *                                    | cliccare "avanti"<br>4. Inserire i dati anagrafici richiesti.                                                                                                    |
| Codice fiscale *<br>NNZNCN91L20A048K         | l campi con l'asterisco (*) sono obbligatori                                                                                                    |
| Sesso: * ○ Maschio ○ Femmina ◉(non indicato) |                                                                                                    |
| via, p.za, ecc.                              |                                                                                                    |

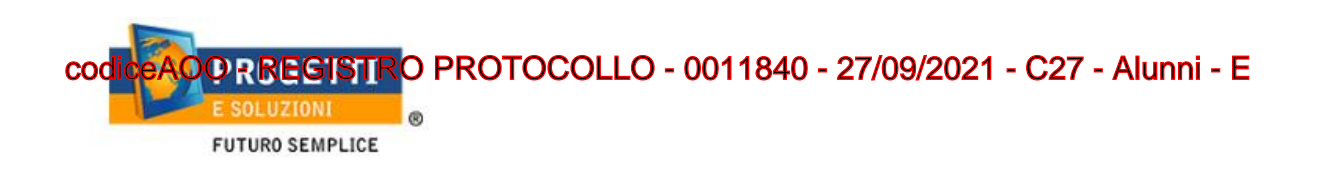

5. (*Facoltativo*) Inserire i dati anagrafici del secondo genitore. Nel caso si volesse saltare questo passaggio, appore spunta nella casella in alto e cliccare su "Avanti".

| Home / Dati anagra                                                                                                    |  |
|----------------------------------------------------------------------------------------------------|--|
|                                                                                                    |  |
| <ol> <li>Figlio/a- Inserire i dati figlio/a .</li> <li>Adulto/Genitore 1- Inserire i dati Genitore 1.</li> <li>Adulto/Genitore 2 -Inserire i dati del Genitore 2 per : aggiungere<br/>un altro numero di cellulare e per poter visualizzare i dati del<br/>bambino sul portale Modulo Web Genitori , in caso contrario<br/>spuntare "spunta qui se non ha riconosciuto il figlio/a" e<br/>cliccare "avanti"</li> <li>Inserire i dati anagrafici richiesti.</li> <li>I campi con l'asterisco (*) sono obbligatori</li> </ol> |  |
|                                                                                                    |  |
|                                                                                                    |  |

6. Inserire i dati specifici del servizio:

| Dati del servizio                                                                                                    |                |                    |                                                                                                    |
|----------------------------------------------------------------------------------------------------|----------------|--------------------|----------------------------------------------------------------------------------------------------|
|                                                                                                    | Tariffa 2,37 € | CALCOLA LA TARIFFA | NOTE PER LA COMPILZIONE DELLA PAGINA                                                                                                    |
| Il figlio che stal iscrivendo è:                                                                                                    |                |                    | and a sound of a leader of contraportion of a                                                                                                   |
| se è residente e frequentante materna                                                                                                    |                |                    | Selezionare se il bambino frequenterà la scuola Meterna o Primaria e cliccare la classe e successivamente cliccare CALCOLA TARIFFA.             |
| Se è residente è rrequenta la scuola ciementare<br>e la NON residente e frequenta la materna<br>Se è NON residente e frequenta la scuola Elementare |                |                    | DIETE i certificati medici per diete diverse dalle NDRMALE dovranno esserre consegnate cio l'ufficio SCUOLE del Comune di San Giorgio a Cremano |
|                                                                                                    |                |                    | Eventuali dichiarazioni mendaci saranno persevuite ai sensi di levze.                                                                           |
|                                                                                                    |                |                    |                                                                                                    |
| MASSAIA PLESSO PESSINA                                                                                                    |                |                    |                                                                                                    |
|                                                                                                    |                |                    |                                                                                                    |
| BUONGIOVANNI                                                                                                    |                |                    |                                                                                                    |
| ОАОВОС                                                                                                    |                |                    |                                                                                                    |
| CROCEROSSA                                                                                                    |                |                    |                                                                                                    |
|                                                                                                    |                |                    |                                                                                                    |
| I.C. DE FILIPPO INFANZIA - BRODOLINI                                                                                                    |                | 1                  |                                                                                                    |
|                                                                                                    |                |                    |                                                                                                    |
| I.C. DE FILIPPO INFANZIA - CENTRALE                                                                                                    |                |                    |                                                                                                    |
|                                                                                                    |                |                    |                                                                                                    |
| I.C. DE FILIPPO PRIMARIA                                                                                                    |                |                    |                                                                                                    |
| 2A                                                                                                    |                |                    |                                                                                                    |
| I.C. IV STANZIALE - NOSCHESE                                                                                                    |                |                    |                                                                                                    |
| 1A 2A 3A 4A 4B 5A 5B                                                                                                    | sc             |                    |                                                                                                    |

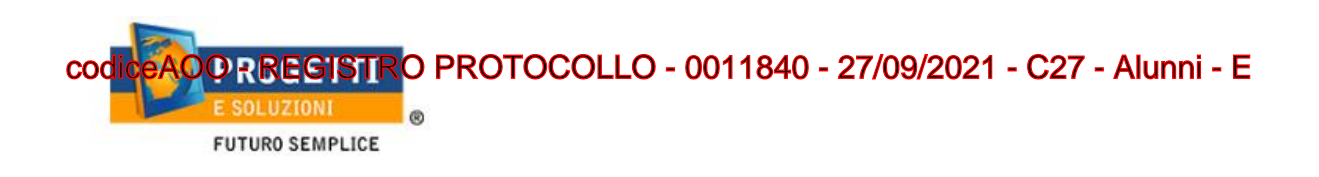

7. "Verificare i dati inseriti nella domanda", spuntare la dichiarazione di responsabilità e confermare e stampare la domanda definitiva.

| Conclusione e conferma                                                                                                    | Home / Conclusione e conferma                                                                                                    |
|----------------------------------------------------------------------------------------------------|----------------------------------------------------------------------------------------------------|
| Verifica e conferma la tua domanda                                                                                                    |                                                                                                    |
| iscrizione di SIMONE IANNUZZI<br>al servizio: SERVIZIO MENSA                                                                                                    | Visualizzare la stampa provvisoria.<br>Se essa è corretta per ultimare l'iscrizione online , leggere e cliccare la veridicità dei dati.       |
| VERIFICA I DATI VISUALIZZANDO L'ANTEPRIMA DELLA DOMANDA                                                                                                    | N8: LA STAMPA DI TALE ISCRIZIONE. DOVRA' ESSERE CONSERVATA DAL CITTADINO, AI FINI DI EVENTUALI<br>CONTROLLI O RICHIESTE DA PARTE - DELL'ENTE. |
| Io sottoscritto, consapevole delle responsabilità penali ai sensi dell'art 76 del decreto del Presidente<br>della Repubblica 28 Dicembre 200, n. 445, per falsità in atti e dichiarazioni mendaci, dichiaro la<br>veridicità dei dati rappresentati; CONFERMA E STAMPA DOMANDA<br>DESINITIVA |                                                                                                    |